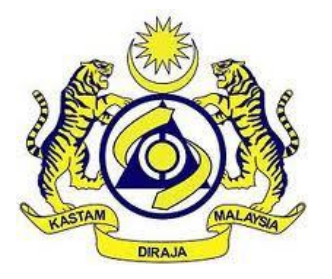

# JABATAN KASTAM DIRAJA MALAYSIA

# **USER MANUAL**

# MALAYSIAN TOURISM TAX (MyTTx)

# REGISTRATION MODULE Application Registration (TTx-01A) by

Applicant

VERSION 2.0

# **Table Content**

| 1 | App         | plicant: Portal                                                                                     |
|---|-------------|----------------------------------------------------------------------------------------------------|
|   | 1.1         | Applicant: Check Registration Status2                                                               |
|   | 1.2         | Applicant: Registration5                                                                            |
|   | 1.3         | Applicant: Login Page6                                                                              |
| 2 | Арр         | blicant: Registration                                                                               |
|   | 2.1<br>01A  | Applicant: Application for Digital Platform Service Provider Registration (TTx-<br>.)               |
| 3 | Арр         | plicant: Email Verification14                                                                       |
|   | 3.1<br>Ver  | Applicant: Application for Digital Platform Service Provider (TTx-01A) – Email<br>ification         |
| 4 | Арр         | plicant: Query from JKDM Email                                                                      |
|   | 4.1<br>from | Applicant: Application for Digital Platform Service Provider (TTx-01A) – Query<br>n JKDM Email      |
| 5 | Арр         | plicant: Application Approval Email21                                                               |
|   | 5.1<br>App  | Applicant: Application for Digital Platform Service Provider (TTx-01A) –<br>Dication Approval Email |
| 6 | Арр         | plicant: Application Rejected Email24                                                               |
|   | 6.1<br>Apr  | Applicant: Application for Digital Platform Service Provider (TTx-01A) –<br>Dication Rejected Email |

# List of Figures

| Figure 1 MyTTx portals                                           | 1  |
|------------------------------------------------------------------|----|
| Figure 2 MyTTx Registration Status Page                          | 2  |
| Figure 3 Dropdown Criteria Information                           | 2  |
| Figure 4 Criteria Field for Checking Registration Status         | 3  |
| Figure 5 MyTTx Registration Status List                          | 4  |
| Figure 6 Type of Registration                                    | 5  |
| Figure 7 MyTTx Login Page                                        | 6  |
| Figure 8 License Information Popup                               | 6  |
| Figure 9 Registration TTx-01A (1)                                | 8  |
| Figure 10 Registration TTx-01A (2)                               | 9  |
| Figure 11 Registration TTx-01A (3)                               | 10 |
| Figure 12 Identity Card No. Dropdown                             | 11 |
| Figure 13 Passport No. Dropdown                                  | 11 |
| Figure 14 View Application TTx-01A before Confirm to Submit      | 13 |
| Figure 15 Successful Registration MyTTx Message                  | 13 |
| Figure 16 Email template for verification by applicant (TTx-01A) | 14 |
| Figure 17 Email template for verification by applicant (TTx-01A) | 15 |
| Figure 18 Successfully verified page                             | 15 |
| Figure 19 View and print application registration form (TTx-01A) | 16 |
| Figure 20 Query email for applicant (TTx-01A)                    | 17 |
| Figure 21 Application Registration During Query (TTx-01A)        | 18 |
| Figure 22 Confirmation Re-submit Application (TTx-01)            | 19 |
| Figure 23 Successfully Create Request                            | 20 |
| Figure 24 Approval Email for Applicant (TTx-01A)                 | 21 |
| Figure 25 Approval Letter for Applicant (TTx-01A)                | 22 |
| Figure 26 Login Details for Applicant (TTx-01)                   | 23 |
| Figure 27 Rejected Email for Applicant (TTx-01A)                 | 24 |

| A BA                           | User Manual                                           |               |
|--------------------------------|-------------------------------------------------------|---------------|
| and and a second               | Doc Ref : EITS/CMMI/ENG/RSD/UM                        | Version : 2.0 |
| JABATAN KASTAM DIRAJA MALAYSIA | Doc ID : MYTTX_APPLICANT_REGISTRATION_TTX-01A_UM_v2.0 | Page No : 1   |

# 1 Applicant: Portal

| <b>B</b>       | Malaysian Tourism Tax System (MyTTx)     My       Royal Malaysian Customs Department     C            | Version         |
|----------------|----------------------------------------------------------------------------------------------------|-----------------|
|                | Homepage About MyTTx Legislation, Guides & Forms Website Structure Registration + Login Check Registr | ration Status Q |
| Bulletin Board |                                                                                                    | O<br>T          |
|                | Gangguan Teknikal Portal MYVA                                                                         |                 |
|                | Technical Glitch MYVA Portal                                                                          |                 |
|                | Guideline Pengakuan Sukarela & Pengampuna                                                             | (VA) nr         |

Figure 1 MyTTx portals

- 1. Go to <u>https://myttx.customs.gov.my/</u> and display MyTTx portal (Refer Figure 1).
- 2. Click Check Registration Status menu (A) (Refer Figure 1).
- 3. System will display Check Registration Status page (Refer Figure 2).
- 4. Click **Registration +** menu (B) (Refer Figure 1).
- 5. System will display **Registration** dropdown (Refer Figure 6).
- 6. Click Login menu (C) (Refer Figure 1).
- 7. System will display *Login* page (Refer Figure 7).

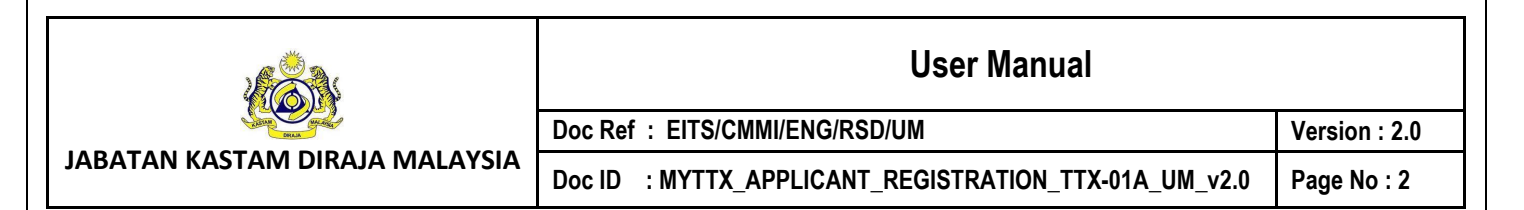

# 1.1 Applicant: Check Registration Status

|   | MyTTx Registration Status                                                                                                    |
|---|----------------------------------------------------------------------------------------------------|
|   | Check status for Malaysia Tourism Tax (MyTTx) registration                                                                                               |
|   | Please select one of the searching criteria information and key in the relevant information.<br>The searching information must be accurate and complete. |
|   | Please Choose v                                                                                                    |
| В | Submit Reset C                                                                                                    |
|   | If you have not registered, please go to the portal to make new submission D                                                                             |
| _ |                                                                                                    |

Figure 2 MyTTx Registration Status Page

- 1. Choose Dropdown field (A) (Refer Figure 2).
- 2. System will display Searching Criteria Information dropdown (Refer Figure 3).

| I | MyTTx Registration Status                                                                                                    |   |
|---|----------------------------------------------------------------------------------------------------|---|
|   | Check status for Malaysia Tourism Tax (MyTTx) registration                                                                                               |   |
|   | Please select one of the searching criteria information and key in the relevant information.<br>The searchina information must be accurate and complete. |   |
| l | Please Choose Q                                                                                                    | A |
| I | Business Registration No.                                                                                                    |   |
| I | TTx License No.                                                                                                    |   |
| I | TTx Application No.                                                                                                    |   |
| ľ | GST Registration No.                                                                                                    |   |
| T | Company Name                                                                                                    |   |
| L | Company Name                                                                                                    |   |

Figure 3 Dropdown Criteria Information

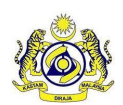

Doc Ref : EITS/CMMI/ENG/RSD/UM

JABATAN KASTAM DIRAJA MALAYSIA

Doc ID : MYTTX\_APPLICANT\_REGISTRATION\_TTX-01A\_UM\_v2.0

Version : 2.0 Page No : 3

- Click on Dropdown field (A) to choose criteria Information to checking Registration Status (Refer Figure 3).
- 4. System will display **Criteria Field** (A) to insert value for checking Registration Status (Refer Figure 4).

| MyTTx Registration Status                                                                                                    |            |
|----------------------------------------------------------------------------------------------------|------------|
| Check status for Malaysia Tourism Tax (MyTTx) registration                                                                                               |            |
| Please select one of the searching criteria information and key in the relevant information.<br>The searching information must be accurate and complete. |            |
| Business Registration No.                                                                                                    |            |
| Business Registration No.                                                                                                    |            |
| Business Registration No.                                                                                                    | <u>ا</u> ل |
| Submit Reset                                                                                                    | _          |
| If you have not registered, please go to the portal to make new submission                                                                               |            |
| If you have not registered, please go to the portal to make <u>new submission</u>                                                                        |            |

Figure 4 Criteria Field for Checking Registration Status

- 5. Input details in **Criteria field** based on dropdown chosen (Refer Figure 4):
  - a. Business Registration No. (Business Registration No.)
  - b. **TTx License No.** (TTx License No) Note: Format (STN-YYYY-1XXXXXX)
  - c. **TTx Application No.** (TTx Application No.) Note: Format (STN-YYYY-2XXXXXX)
  - d. GST Registration No. (GST Registration No.)
  - e. Company Name (Company Name)
- 6. Click on **Submit** button (B) to checking registration status based on criteria chosen (Refer Figure 2).

|                                                                                         |                                                |                       | U                   | ser Man          | ual               |                    |              |
|-----------------------------------------------------------------------------------------|------------------------------------------------|-----------------------|---------------------|------------------|-------------------|--------------------|--------------|
|                                                                                         | Doc Ref : I                                    | EITS/CMMI/E           | NG/RSD/UM           |                  |                   | ,                  | Version : 2. |
| ATAN KASTAM DIRAJA MALAYSIA                                                             | Doc ID : N                                     | IYTTX_APPL            | ICANT_REG           | ISTRATION        | _TTX-01A_U        | M_v2.0             | Page No : 4  |
| MuTTy Registration Status                                                               |                                                |                       |                     |                  |                   |                    |              |
| Check status for Malaysia Tourism Tax (M                                                | /TTx) registration                             |                       |                     |                  |                   |                    |              |
| Please select one of the searching criteria<br>The searching information must be occure | information and key in the<br>te and complete. | relevant information. |                     |                  |                   |                    |              |
| Company Name                                                                            |                                                | 0                     |                     |                  |                   |                    |              |
| Company Name                                                                            |                                                |                       |                     |                  |                   |                    |              |
| eqiy                                                                                    |                                                |                       |                     |                  |                   |                    |              |
| Submit Reset                                                                            |                                                |                       |                     |                  |                   |                    |              |
| If you have not registered, please go to the                                            | portal to make <mark>new submis</mark>         | islan                 |                     |                  |                   |                    |              |
|                                                                                         |                                                |                       |                     |                  |                   | -                  |              |
| Application No. : Business Name                                                         | Trading Name :                                 | Effective Date :      | Registration Status | License Status : | ServiceTypeCode : | Type of Business : | Busir        |

#### Figure 5 MyTTx Registration Status List

- 7. System will display MyTTx Registration Status List (Refer Figure 5).
- 8. Click on **Reset** button (C) to clear field (Refer Figure 2).
- 9. Click on **New Submission** (D) to display MyTTx Portals (Refer Figure 2).
- 10. System will display MyTTx Portals page (Refer Figure 1).

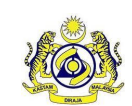

JABATAN KASTAM DIRAJA MALAYSIA

Doc ID : MYTTX\_APPLICANT\_REGISTRATION\_TTX-01A\_UM\_v2.0

# 1.2 Applicant: Registration

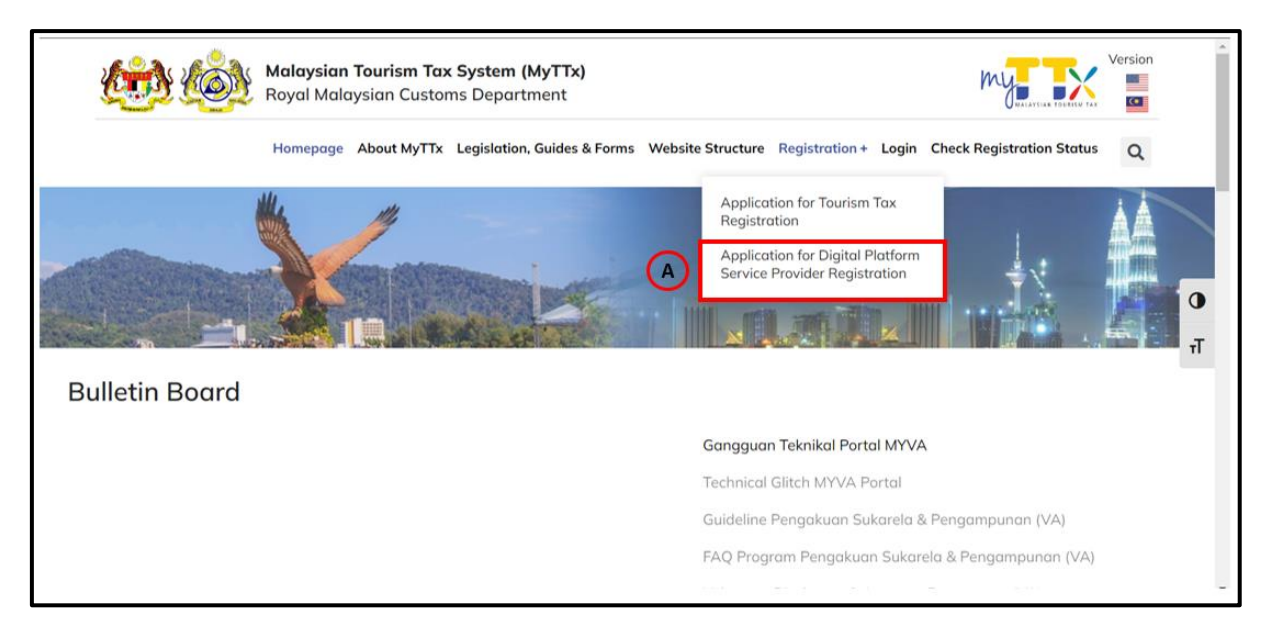

Figure 6 Type of Registration

- Click menu Application for Digital Platform Service Provider Registration (TTx-01A) (A) (Refer Figure 6).
- 2. System will display **TTx-01A Registration Form** (Refer Figure 9).

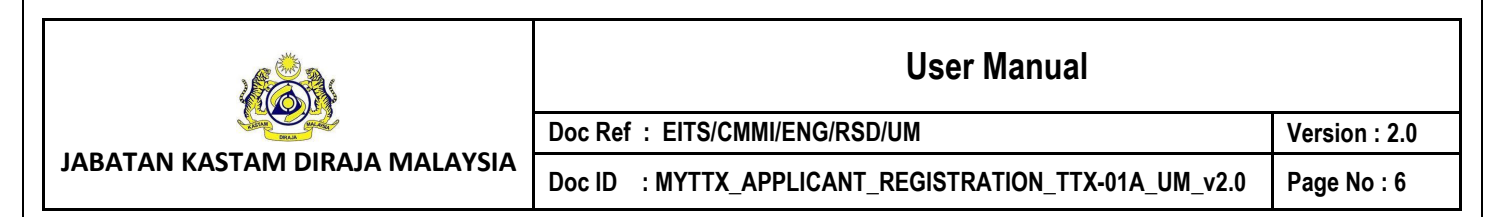

# 1.3 Applicant: Login Page

|   | (i)<br>(i)                 | JABATAN KASTAM D<br>Royal Malaysian Cus | DIRAJA MALAYSIA<br>stoms Malaysia |   |   |                |  |
|---|----------------------------|-----------------------------------------|-----------------------------------|---|---|----------------|--|
|   |                            | MY MALAYSIAN TOURISM TAX                |                                   |   |   |                |  |
|   |                            | LOGIN                                   |                                   |   |   |                |  |
|   | TTX Number<br>Not Selected |                                         | ☐ Switch                          | A |   |                |  |
|   | UserNameOrEm               | ailAddress                              |                                   | В | · |                |  |
|   | Password                   |                                         |                                   |   |   |                |  |
| C | Remember Me                | e                                       | Forgot Password?                  | ▣ |   |                |  |
|   |                            | Login                                   |                                   |   |   | <b>L</b> eelle |  |
| E | € Cancel                   |                                         | English 🕶                         | Ð |   |                |  |

Figure 7 MyTTx Login Page

- 1. Click **Switch** button (A) (Refer Figure 7).
- 2. System will display field to insert License No. (Refer Figure 8).

| License Information                                        | ×  |   |
|------------------------------------------------------------|----|---|
| License Number STN-YYYY-1XXXXXX                            |    | A |
| Leave the License Number blank to switch to the host side. |    |   |
| C × Cancel So                                              | ve | B |

Figure 8 License Information Popup

| User Manual |  |
|-------------|--|
|-------------|--|

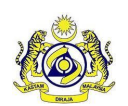

JABATAN KASTAM DIRAJA MALAYSIA

#### Doc Ref : EITS/CMMI/ENG/RSD/UM

Doc ID : MYTTX\_APPLICANT\_REGISTRATION\_TTX-01A\_UM\_v2.0

Page No:7

- 3. Input License No. in **License Number** field (A) (Refer Figure 8). Note: Format License No (STN-YYYY-1XXXXXX).
- 4. Click Save (B) button to save the License No. (Refer Figure 8).
- 5. Click Cancel (C) button to close the License Information modal (Refer Figure 8).
- 6. System will back to Login Page (Refer Figure 7).
- 7. Input username or email address and password in User Name Or Email Address and Password (B) field to login (Refer Figure 7).
- 8. Tick checkbox for **Remember Me** (C) to allow system to remember username and password (Refer Figure 7).
- 9. Click Forgot Password (D) to input email for reset password (Refer Figure 7).
- 10. Click **Cancel** (E) button to back on MyTTx Portals (Refer Figure 7).
- 11. Click **English** (F) dropdown to change language to Bahasa Melayu (Refer Figure 7).

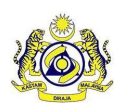

Version : 2.0

JABATAN KASTAM DIRAJA MALAYSIA

Doc Ref : EITS/CMMI/ENG/RSD/UM

Doc ID : MYTTX\_APPLICANT\_REGISTRATION\_TTX-01A\_UM\_v2.0

Page No : 8

#### 2 Applicant: Registration

- 2.1 Applicant: Application for Digital Platform Service Provider Registration (TTx-01A)
  - 1. Application for Digital Platform Service Provider Registration (PPPD) (TTx-01A) has three part that need to complete for process registration; that is:
    - a. Part A: Details of Business (Refer Figure 9 and 10);
    - b. Part B: Details of Platform Digital Service Provider (Refer Figure 10);
    - c. Part C: Declaration of Applicant (Refer Figure 11).

| Important Notes                                                                                                    | If you have registered please check the status of the applicat on <u>here</u>                                                                                                    |
|----------------------------------------------------------------------------------------------------|----------------------------------------------------------------------------------------------------|
| <ol> <li>Please type in using BLOCK LETTERS.</li> </ol>                                                                                                    |                                                                                                    |
| 2. Please refer to Tourism Tax Forms Guide.                                                                                                    |                                                                                                    |
| 3. Please refer to the attachment to fill in the item                                                                                                    | n(s) that requires code.                                                                                                    |
| 4. Column with (*) is a mandatory field.                                                                                                    |                                                                                                    |
| 5. Please contact Customs Call Center at 1-300-8                                                                                                    | 888-500 / 03-78067200 or email ccc@customs.gov.my for further enquires.                                                                                                    |
| 6. Abbreviation                                                                                                    |                                                                                                    |
| SST - Sales And Services Tax                                                                                                    | PBT - Local Authority                                                                                                    |
| GST - Goods and Services Tax                                                                                                    | MOTAC - Ministry of Tourism and Culture                                                                                                    |
| Business Registration No.*                                                                                                    | Puringer Pagisterian No.                                                                                                    |
|                                                                                                    | busiless registration No.                                                                                                    |
| Name of Business*                                                                                                    | Name of Business                                                                                                    |
| Name of Business*<br>Trading Name*                                                                                                    | Name of Business       Trading Name                                                                                                    |
| Name of Business*<br>Trading Name*<br>Click if the name is same to Name of<br>Business                                                                                               | Dualities Registration No.           Name of Business           Trading Name                                                                                                    |
| Name of Business* Trading Name* Click if the name is same to Name of Business Business Address* (Please key-in premise address if different with                                     | Street Address 1                                                                                                    |
| Name of Business* Trading Name* Click if the name is same to Name of Business Business Address* (Please key-in premise address if different with business address)                   | Disiness registration No.       Name of Business       Trading Name       Street Address 1       Street Address 2                                                                        |
| Name of Business* Trading Name* Click if the name is same to Name of Business Business Address* (Please key-in premise address if different with business address)                   | Disiness regardudon No.       Name of Business       Trading Name       Street Address 1       Street Address 2       Street Address 3                                                   |
| Name of Business*<br>Trading Name*<br>Click If the name is same to Name of<br>Business<br>Business Address*<br>(Piease key-in permise address if different with<br>business address) | Disiness registration No.         Name of Business         Trading Name         Street Address 1         Street Address 2         Street Address 3         Steet Country                 |
| Name of Business* Trading Name* Click if the name is same to Name of Business Business Address* (Please key-in premise address if different with business address)                   | Disiness regardudon No.       Name of Business       Trading Name       Street Address 1       Street Address 2       Street Address 3       Select Country       Postol Code       City |

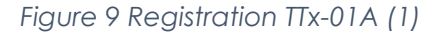

- 2. Click Link Here (A) for check status Application or License (Refer Figure 9)
- 3. System will display MyTTx Registration Status Page (Refer Figure 2).
- 4. Input Business Registration No. in **Business Registration No.** (B) field (Refer Figure 9). Note: Mandatory field
- 5. Input Name of Business in **Name of Business** (B) field (Refer Figure 9). Note: Mandatory field
- 6. Input Trading Name in **Trading Name** (B) field (Refer Figure 9). Note: Mandatory field
- 7. If Trading Name same as Name of Business, can tick checkbox (C) (Refer Figure 9).
- 8. System will auto input Trading Name same as Business Name.
- 9. Input Business Address (D) in (Refer Figure 9) include:
  - a. Input Street Address 1

|                                | User Manual                                           |               |
|--------------------------------|-------------------------------------------------------|---------------|
| Same Single                    | Doc Ref : EITS/CMMI/ENG/RSD/UM                        | Version : 2.0 |
| JABATAN KASTAM DIRAJA MALAYSIA | Doc ID : MYTTX_APPLICANT_REGISTRATION_TTX-01A_UM_v2.0 | Page No : 9   |
|                                |                                                       |               |

- b. Input Street Address 2
- c. Input Street Address 3
- d. Select Country in Country (C) dropdown
- e. Input City
- f. Input State

Note: Mandatory field

|                                                                         |                                                   |                            |      |                                                             | $\sim$  |
|-------------------------------------------------------------------------|---------------------------------------------------|----------------------------|------|-------------------------------------------------------------|---------|
| Correspondence Address*                                                 | Street Address 1                                  |                            |      |                                                             | В       |
| Click if the address same as Business<br>Address                        | Street Address 2                                  |                            |      |                                                             |         |
|                                                                         | Street Address 3                                  |                            |      |                                                             |         |
|                                                                         | Select Country                                    |                            |      | ×                                                           |         |
|                                                                         | Postal Code                                       |                            |      | City                                                        |         |
|                                                                         | State                                             |                            |      |                                                             |         |
| Telephone No.*                                                          | Dial Code 🗸 🗸                                     | Telephone No.              |      |                                                             |         |
| Fax No.                                                                 | Dial Code 🗸 🗸                                     | Fax No.                    |      |                                                             |         |
| Contact Person*                                                         | Contact Person                                    |                            |      |                                                             |         |
| Website Address*                                                        | Website Address                                   |                            |      |                                                             |         |
| Business Email Address*                                                 | Business Email Address                            |                            |      |                                                             |         |
|                                                                         |                                                   |                            |      |                                                             |         |
| Part B: Details of Platform Digital Service Provid                      | er                                                |                            |      |                                                             |         |
| Financial Year End*                                                     | Please Choose                                     |                            |      | ~                                                           | $\odot$ |
| Date Begin Operation In Malaysia*                                       | Select date                                       |                            |      | â                                                           |         |
| Part C: Declaration of Applicant                                        |                                                   |                            |      |                                                             |         |
| I, hereby declare that the information stated in<br>electronic service* | n this form and any supporting documents attached | (if any) are true, correct | t an | d complete and agree any notice to be served to me throught | D       |

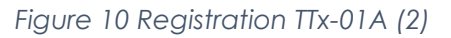

#### 10. Input Correspondence Address (B) in (Refer Figure 10) include:

- a. Input Street Address 1
- b. Input Street Address 2
- c. Input Street Address 3
- d. Select Country in Country dropdown
- e. Input City
- f. Input State
- Note: Mandatory field
- 11. If **Correspondence Address same as Business Address**, can **tick checkbox** (A) (Refer Figure 10).
- 12. System will auto input on Correspondence Address same as Business Address.
- Input Telephone No. in Telephone No. (B) field (Refer Figure 10). Note: Input dial code in Dial Code dropdown for TTx-01A form and it is mandatory field
- Input Fax No. in Fax No. (B) field (Refer Figure 10). Note: Input dial code in Dial Code dropdown for TTx-01A form and it is mandatory field

| User Manual |  |
|-------------|--|
|-------------|--|

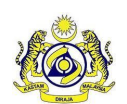

Doc Ref : EITS/CMMI/ENG/RSD/UM

Doc ID : MYTTX\_APPLICANT\_REGISTRATION\_TTX-01A\_UM\_v2.0 Page No : 10

Version : 2.0

- 15. Input Contact Person in **Contact Person** (B) field (Refer Figure 10). Note: Mandatory field
- 16. Input Website Address in **Website Address** (B) field (Refer Figure 10). Note: Mandatory field
- 17. Input Business Email Address in **Business Email Address** (B) field (Refer Figure 10). Note: Validation to input correct email address and mandatory field
- 18. Select month in **Financial Year End** (C) (Refer Figure 10). Note: Dropdown list and mandatory field
- 19. Select date in **Date Begin Operation** (C) (Refer Figure 10). Note: Calendar and mandatory field
- 20. Applicant need to **tick checkbox** (D) to make declaration of applicant (Refer Figure 10).
- 21. System will display field for declaration before submit registration form (TTx-01A) (Refer Figure 11).

|                                   | ·                 |   |                                                     | <br>   |
|-----------------------------------|-------------------|---|-----------------------------------------------------|--------|
| Supporting Document*              |                   |   | Upload Supporting Document<br>[PDF, JPG, JPEG, PNG] |        |
| Date                              | : 01/09/2022      |   |                                                     |        |
| Name of Applicant*                | Name of Applicant |   |                                                     | $\neg$ |
| Identity Card No. / Passport No.* | Please Choose     |   |                                                     | ~      |
|                                   | Identity Card No. |   |                                                     |        |
| Nationality*                      | Please Choose     |   |                                                     | ~      |
| Telephone No.*                    | Dial Code         | ~ | Telephone No.                                       |        |
| Office Telephone No.*             | Dial Code         | ~ | Office Telephone No.                                |        |
| Email Address*                    | Email Address     |   |                                                     |        |

Figure 11 Registration TTx-01A (3)

- 22. Insert Supporting Details in **Supporting Details** (A) field (Refer Figure 11) *Note:* 
  - a. Format Document: PDF, JPG, JPEG, PNG
  - b. Maximum: 2MB
  - c. Mandatory field
- 23. Date (B) field will auto populate based on current date (Refer Figure 11).
- 24. Input Name of Applicant in Name of Applicant (C) field (Refer Figure 11). Note: Mandatory field
- 25. Choose and input Identity Card No. / Passport No. (C) (Refer Figure 11):

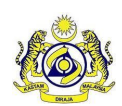

Doc Ref : EITS/CMMI/ENG/RSD/UM

JABATAN KASTAM DIRAJA MALAYSIA

Doc ID : MYTTX\_APPLICANT\_REGISTRATION\_TTX-01A\_UM\_v2.0

Version : 2.0

Page No : 11

| Identity Card No. / Passport No.* | IC - Identity Card No | $\overline{\mathbf{v}}$ | A |
|-----------------------------------|-----------------------|-------------------------|---|
|                                   | Identity Card No.     | )                       | В |
| Nationality*                      | Malaysia              | · (                     | C |

#### Figure 12 Identity Card No. Dropdown

 a. Choose Identity Card No. (A) – Need to insert Identity Card No. (B) field and Nationality (C) field will auto populate as Malaysia (Refer Figure 12)

| Identity Card No. / Passport No.* | NP - Passport No 🗸 | ](A) |
|-----------------------------------|--------------------|------|
|                                   | Passport No.       | В    |
| Nationality*                      | Please Choose v    | C    |

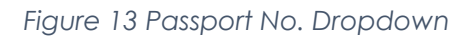

 b. Choose Passport No. (A) – Need to insert Passport No (B) field and choose Nationality in Nationality (C) dropdown (Refer Figure 13)

Note: Mandatory field

- 26. Input Telephone No. in **Telephone No.** (C) field (Refer Figure 11). Note: Input dial code in Dial Code dropdown for TTx-01A form and it is mandatory field
- 27. Input Office Telephone No. in **Office Telephone No.** (C) field (Refer Figure 11). Note: Input dial code in Dial Code dropdown for TTx-01A form and it is mandatory field
- 28. Input Email Address in Email Address (C) field (Refer Figure 11). Note: Validation to input correct email address and mandatory field
- 29. Click **Back** (D) button to back on MyTTx Portals (Refer Figure 1).
- 30. Click on **Clear** button (E) to clear all field (Refer Figure 11).
- 31. Click on **Register** button (F) to view all details inserted by applicant on TTX-01A form before submit the application (Refer Figure 14).

| VALUATION       Dor. Ref. Y. ETIS/CMM/JENG/RSD/JM       Version 2.0.         Dor. Ref. Y. ETIS/CMM/JENG/RSD/JM       Dor. Ref. Y. ETIS/CMM/JENG/RSD/JM       Page No. 2.0.         Dor. Ref. Y. ETIS/CMM/JENG/RSD/JM       Dor. Ref. Y. ETIS/CMM/JENG/RSD/JM       Page No. 2.0.         Page No. 2.0.       Page No. 2.0.       Page No. 2.0.         Page No. 2.0.       Page No. 2.0.       Page No. 2.0.         Page No. 2.0                                                                                                    |                                                 | User Manual                                                                   |               |  |
|----------------------------------------------------------------------------------------------------|-------------------------------------------------|-------------------------------------------------------------------------------|---------------|--|
| JABATAN KASTAM DIRAJA MALAYSIA       Doc ID : MYTTX_APPLICANT_REGISTRATION_TTX-01A_UM_v2.0       Page No : 12         Application For Digital Pletform Service Previder Registration(PPPD) <ul> <li>Peers type: in samp BLOCK LITTERS.</li> <li>Peers type: in samp BLOCK LITTERS.</li> <li>Peers type: in samp BLOCK LIT</li></ul>                                                                                                    |                                                 | Doc Ref : EITS/CMMI/ENG/RSD/UM                                                | Version : 2.0 |  |
| Application For Digital Platform Service Provider Registration/PPPD/         1. Places role its Sortin To forme Galos.         2. Places role its Brain To forme Galos.         3. Places role its Brain To forme Galos.         4. Scheme Hall To forme Galos.         3. Places role its Brain To forme Galos.         4. Scheme Hall To forme Galos.         4. Scheme Hall To forme Galos.         5. Places role its Brain To forme Galos.         4. Scheme Hall To forme Galos.         5. Second Galoscie Ta Scheme Galoscie Ta Scheme Hall To forme Hall To forme Hall To fo                                                                                                    | ABATAN KASTAM DIRAJA MALAYSIA                   | Doc ID : MYTTX APPLICANT REGISTRATION TTX-01A UM v2.0                         | Page No : 12  |  |
| Application for Digital Platform Service Provider Registration(PPPD)  Preservice In Society Based Service The Society Based Service The Society Bas                                                                                                    |                                                 |                                                                               | •             |  |
| I Processor using BLOCK LITTES. I Processor for the National Too Form Godes. I Processor for the National Too Form Godes. I Processor for the Nationa                                                                                                    | Application For Diaital Platform                | Service Provider Reaistration(PPPD)                                           |               |  |
| Press types turing a LOCK LTTERS. Press types turing LOCK LTTERS. Press types turing LOCK LTTERS. Press types turing turing the turing into tequines cade. C Linear Authority Press types turing turing tu                                                                                                    | · · · · · · · · · · · · · · · · · · ·           |                                                                               |               |  |
| <ul> <li>Preserved work to find the heater light trapping code.</li> <li>Column with (1) is a mandatory stad!</li> <li>Preserved code to the tradping heater heating bits requires code.</li> <li>Preserved code to the transform the heater heating bits requires code.</li> <li>Preserved code to the transform the heater heating bits requires code.</li> <li>Preserved code to the transform the heater heating bits requires code.</li> <li>Preserved code to the transform the heater heating bits requires code.</li> <li>Preserved code to the transform the heater heating bits requires code.</li> <li>Preserved code to the transform the heater heating bits requires code.</li> <li>Preserved code to the transform the heater heating bits requires code.</li> <li>Preserved code to the transform the heater heater hea</li></ul>                                                                                                    | 1. Please type in using BLOCK LETTERS.          |                                                                               |               |  |
|                                                                                                    | 2. Please refer to Tourism Tax Forms Guid       | le.                                                                           |               |  |
| 4. Subtrive for (1) of monoscopy reade. 9. Subtrive for (1) of monoscopy reade. 9. Addressing of fouriers Tax 9. The Local Authon Call Bankess 9. Contrast of the manual to those of the manual to those of the manual to the manual to the ma                                                                                                    | 3. Please refer to the attachment to fill in    | the item(s) that requires code.                                               |               |  |
| I revise devices Tax Set A devices Tax For A Debals of Business For A Debals of Business  For A Debals of Business  For A Debals of Business  Business Registration No.*  Business Registration No.*  Business Address*  Business Address*  Business Address*  SELANXOR, Malaysia  Tegenoon No.*  SELANXOR, Malaysia  Tegenoon No.*  SELANXOR, Malaysia  Tegenoon No.*  For Business Busines  Business Registration No.*  Business Address*  Business Address* <td>4. Column with (*) is a mandatory field.</td> <td></td> <td></td>                                                                                                    | 4. Column with (*) is a mandatory field.        |                                                                               |               |  |
| b. Bottwold   SST - Soek and Serves Tax   PET - Local Authonity MDTAC - Mainstry of Tourism and Cuture   Indextes Registration Na*   Business Registration Na*   Business Registration Na*                                                                                                    | 5. Please contact Customs Call Center at        | 1-300-888-500 / 03-78067200 or email ccc@customs.gov.my for further enquires. |               |  |
| GST - Goods and Services Tax       MOTAC - Ministry of Tourism and Culture         Part AL: Details of Business       Image: Comparison to the former of Business         Detailers Registration No.*       Image: Comparison to the former of Business         Detailers Address*       Image: Comparison to the former of Business         Detailers Address*       Image: Comparison to the former of Business         Detailers Address*       Image: Comparison to the former of Business         Correspondence Address*       Image: Comparison to the former of Business         Correspondence Address*       Image: Comparison to the former of Business         Correspondence Address*       Image: Comparison to the former of Business         Correspondence Address*       Image: Comparison to the former of Business         Correspondence Address*       Image: Comparison to the former of Business         Correspondence Address*       Image: Comparison to the former of Business         SELANGOR, Mologyice       Image: Comparison to the former of Business         Correspondence Address       Image: Comparison to the former of Business         Correspondence Address       Image: Comparison to the former of Business         Correspondence Address       Image: Comparison to the former of Business         Description the former of Business       Image: Comparison to the former of Business         Description the former of B                                                                                                    | 6. Abbreviation<br>SST - Sales And Services Tax | PBT - Local Authority                                                         |               |  |
| Part A. Details of Business         Business Registration No.*         Nome of Business*         Total: The more its scale to basen of Business         Business Address*         SELANGOR. Molaysia                                                                                                    | GST - Goods and Services Tax                    | MOTAC - Ministry of Tourism and Culture                                       |               |  |
| Part A: Details of Business         Business Registration No.*         Nome of Business*         Triding Nom*         Chick the nome is some to Nome of Business*         Business Address*         SELANCOR, Mologsia         Chick the address room to Business         SELANCOR, Mologsia         SELANCOR, Mologsia         Chick the address room to Business         SELANCOR, Mologsia         SELANCOR, Mologsia         Fax No.*         Contract Person*         Website Address         Business Ennol Address         Fax B: Contract Person*         Website Address         Fax B: Contract Person*         Website Address         Fax B: Contract Person*         Website Address         Business Ennol Address         Business Ennol Address         Fax B: Detail of Accommodation Premises         Francial Wor Fard*         Expondencial Mologsia*                                                                                                    |                                                 |                                                                               |               |  |
| Part A: Details of flustness     Business Registration Nu*   Child Shares*   Todag Nam*   Stat After some the same to Flame of Details   Business Address*   Stat After some of Business   Stat After some of Business   Business Address*   Stat After some of Business   Stat After some of Business   Destate Person*   Workin Address   Business Eften II Address   Destate Some of Business   Financial Viver End*   Destate Some of Business                                                                                                    |                                                 |                                                                               |               |  |
| Business Registration No.*   Norme of Business*   Toding Norme*   Business Address*   Business Address*     SELANGOR, Moloysio     Correspondence Address*   Contract Provide States   SELANGOR, Moloysio     Telephone No*   Fox Na*   Context Provide States   Business Emol Address   Fix Na*   Context Provide States   Fix Na*   Park B Catalas of Accommodation Provides                                                                                                    | Part A: Details of Business                     |                                                                               |               |  |
| Business Registration No."<br>Name of Business"<br>Crick if the address some as Business<br>Address<br>SELANGOR, Maloyzia<br>SELANGOR, Maloyzia<br>SELANGOR, M |                                                 |                                                                               |               |  |
| Nome of Business*   Today Name*   Cit: If the name is same to home of Business Address*   Business Address*     SELANGOR, Malaysia     Correspondence Address*     Correspondence Address*     Correspondence Address*     SELANGOR, Malaysia     Telephone No.*   Fax No.*   Correst Person*   Website Address   Business Email Address     Pare Details of Accommodation Prentises                                                                                                    | Business Registration No.*                      |                                                                               | A             |  |
| Today Rune*       Image: State to Name of Business Address*         Business Address*       Image: State to Name of Business Address*         SELANGOR, Malaysia       Image: State to Name of Business Address*         Correspondence Address*       Image: State to Name of Business Address*         Correspondence Address*       Image: State to Name of Business Address         SELANGOR, Malaysia       Image: State to Name of Business Address         SELANGOR, Malaysia       Image: State to Name of Business Address         SELANGOR, Malaysia       Image: State to Name of Business Address         SELANGOR, Malaysia       Image: State to Name of Business Address         SELANGOR, Malaysia       Image: State to Name of Business Address         Fax Na**       Image: State to Name of Business Address         Business Email Address       Image: State to Name of Business Address         Financial Year End*       Image: State to Name of Business Address         Date Begin Operation In Malaysia*       Image: State to Name of Business Address                                                                                                    | Name of Business*                               |                                                                               | Ŭ             |  |
| Business Business Address*   ELANGOR, Moloysia  Correspondence Address*  Correspondence Address*  Correspondence Address*  Correspondence Address*  ELANGOR, Moloysia  ELANGOR, Moloysia  Feax No.*  Contact Person*  Website Address Business Email Address  Per 8: Details of Accommodation Premises  Financial Veor End*  Date Bagin Operation In Moloysia*                                                                                                    | Trading Name*                                   |                                                                               |               |  |
| Business Address*   SELANGOR, Moloysio   Correspondence Address*   Correspondence Address*   Citic If the address some os Business   Address   SELANGOR, Moloysio   Telephone No.*   Fax Na*   Contact Person*   Vebsite Address   Business Email Address   Franciol Vear End*   Financiol Vear End*                                                                                                    | Business                                        |                                                                               |               |  |
| SELANGOR, Moloysia         Correspondence Address*         Citck if the address same as Business         Address         SELANGOR, Moloysia         SELANGOR, Moloysia         SELANGOR, Moloysia         Set of the address         Set of the address                                                                                                    | Business Address*                               |                                                                               |               |  |
| SELANGOR, Malaysia         Correspondence Address*         Image: Cick if the address some as Business Address         SELANGOR, Malaysia         SELANGOR, Malaysia         SELANGOR, Malaysia         Selandore, Address         Selandore, Address         Business Email Address         Business Email Address         Financial Year End*         Date Begin Operation In Malaysia*                                                                                                    |                                                 |                                                                               |               |  |
| SELANGOR. Malaysia                                                                                                    |                                                 |                                                                               |               |  |
| Correspondence Address*  Correspondence Address*  Citik if the address same as Business Address  ELANGOR, Malaysia  SELANGOR, Malaysia  SELANGOR, Malaysia  Fax No.*  Contact Person*  Website Address Business Email Address  Financial Year End* Date Begin Operation In Malaysia*                                                                                                    |                                                 | SELANGOR, Malaysia                                                            |               |  |
| Correspondence Address*  Cick if the address some as Business Address  SELANGOR, Malaysia  Telephone Na*  Fax Na*  Contact Person*  Website Address  Business Email Address  Part B: Details of Accommodation Premises  Financial Year End*  Date Begin Operation In Malaysia*                                                                                                    |                                                 |                                                                               |               |  |
| Correspondence Address*                                                                                                    |                                                 |                                                                               |               |  |
| Correspondence Address*   Correspondence Address   Cick if the address some as Business<br>Address   SELANGOR, Malaysia   Telephone No.*   Fax No.*   Contact Person*   Website Address   Business Email Address   Financial Year End*   Date Begin Operation In Malaysia*                                                                                                    |                                                 |                                                                               |               |  |
| Click if the address some as Business   Address     SELANGOR, Malaysia     Telephone No.*   Fax No.*   Contact Person*   Website Address   Business Email Address     Part B: Details of Accommodation Premises     Financial Year End*   Date Begin Operation In Malaysia*                                                                                                    | Correspondence Address*                         |                                                                               | В             |  |
| Address   SELANGOR, Malaysia   Telephone No.*   Fax No.*   Contact Person*   Website Address   Business Email Address                                                                                                    | Click if the address same as Business           |                                                                               |               |  |
| Telephone No.*       Image: Contact Person*         Contact Person*       Image: Contact Person*         Website Address       Image: Contact Person*         Business Email Address       Image: Contact Person*         Fort B: Details of Accommodation Premises       Image: Contact Person*         Financial Year End*       Image: Contact Person*         Date Begin Operation In Malaysia*       Image: Contact Person*                                                                                                    | Address                                         |                                                                               |               |  |
| Telephone No.*       Image: Controp of the sector of the sector of the sec                                                                                                    |                                                 | SELANGOR, Malaysia                                                            |               |  |
| Fox No.*     Image: Contact Person*       Contact Person*     Image: Contact Person*       Website Address     Image: Contact Person*       Business Email Address     Image: Contact Person*       Part B: Details of Accommodation Premises     Image: Contact Person*       Financial Year End*     Image: Contact Person*       Date Begin Operation In Malaysia*     Image: Contact Person*                                                                                                    | Telephone No.*                                  |                                                                               |               |  |
| Contact Person*   Website Address   Business Email Address     Part B: Details of Accommodation Premises   Financial Year End*   Date Begin Operation In Maloysia*                                                                                                    | Fax No.*                                        |                                                                               |               |  |
| Website Address   Business Email Address                                                                                                    | Contact Person*                                 |                                                                               |               |  |
| Business Email Address Part B: Details of Accommodation Premises Financial Year End* Date Begin Operation In Malaysia*                                                                                                    | Website Address                                 |                                                                               |               |  |
| Part B: Details of Accommodation Premises       Financial Year End*       Date Begin Operation In Malaysia*                                                                                                    | Business Email Address                          |                                                                               |               |  |
| Part B: Details of Accommodation Premises         Financial Year End*         Date Begin Operation In Malaysia*                                                                                                    |                                                 |                                                                               |               |  |
| Financial Year End* Date Begin Operation In Malaysia*                                                                                                    | Part B: Details of Accommodation Premis         |                                                                               |               |  |
| Date Begin Operation In Malaysia*                                                                                                    | Financial Year End*                             |                                                                               |               |  |
|                                                                                                    | Date Begin Operation In Malaysia*               |                                                                               |               |  |
|                                                                                                    |                                                 |                                                                               |               |  |
|                                                                                                    |                                                 |                                                                               |               |  |
|                                                                                                    |                                                 |                                                                               |               |  |

|                                | User Manual                                           |               |  |  |
|--------------------------------|-------------------------------------------------------|---------------|--|--|
|                                | Doc Ref : EITS/CMMI/ENG/RSD/UM                        | Version : 2.0 |  |  |
| JABATAN KASTAM DIRAJA MALAYSIA | Doc ID : MYTTX_APPLICANT_REGISTRATION_TTX-01A_UM_v2.0 | Page No : 13  |  |  |
|                                |                                                       |               |  |  |

| Part C: Declaration of Applicant                                              |                                                                                                    |
|-------------------------------------------------------------------------------|----------------------------------------------------------------------------------------------------|
| <ul> <li>I, hereby declare that the informative electronic service</li> </ul> | ition stated in this form and any supporting documents attached (if any) are true, correct and complete and agree any notice to be served to me throught |
| Supporting Document*                                                          | PDF-                                                                                                    |
| Date                                                                          | : 02/09/2022                                                                                                    |
| Name of Applicant*                                                            |                                                                                                    |
| Identity Card No.*                                                            | : IC - Identity Card No                                                                                                    |
| Nationality*                                                                  | : Malaysia                                                                                                    |
| Telephone No.*                                                                |                                                                                                    |
| Office Telephone No.*                                                         |                                                                                                    |
| Email Address*                                                                |                                                                                                    |
|                                                                               | Bock                                                                                                    |
|                                                                               |                                                                                                    |

Figure 14 View Application TTx-01A before Confirm to Submit

- 32. Before applicant click submit button, applicant can **View Application** (A)(B)(C) (Refer Figure 14).
- 33. Click **Back** (D) button to edit application (Refer Figure 14)
- 34. System will display to applicant registration form to edit application (Refer Figure 9).
- 35. Click **Confirm** (E) button to Submit Application TTx-01 (Refer Figure 14).
- 36. System will display successful message (Refer Figure 15). Note: Verification link will send automatically to email address that applicant inserted after submit the application

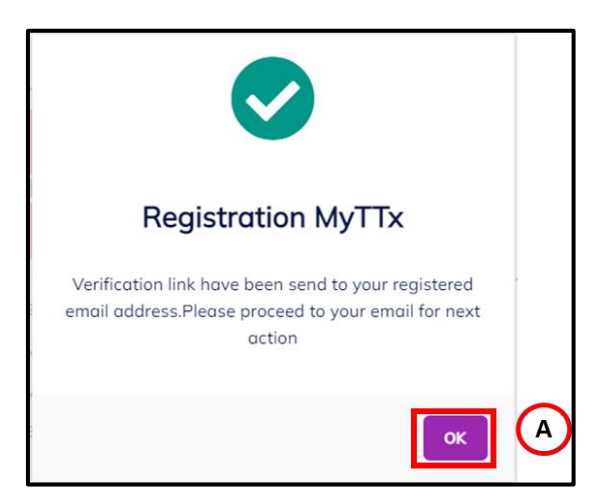

Figure 15 Successful Registration MyTTx Message

- 1. Click **OK** (A) button (Refer Figure 15).
- 2. System will directly go to portals (Refer Figure 1)

| CHAIN CHAIN |  |
|-------------|--|

JABATAN KASTAM DIRAJA MALAYSIA

| User Manual                                           |               |
|-------------------------------------------------------|---------------|
| Doc Ref : EITS/CMMI/ENG/RSD/UM                        | Version : 2.0 |
| Doc ID : MYTTX_APPLICANT_REGISTRATION_TTX-01A_UM_v2.0 | Page No : 14  |

## 3 Applicant: Email Verification

- 1. After submit Application Form (TTx-01/TTx-01A); applicant must take action to check email for verification.
- 3.1 Applicant: Application for Digital Platform Service Provider (TTx-01A) Email Verification

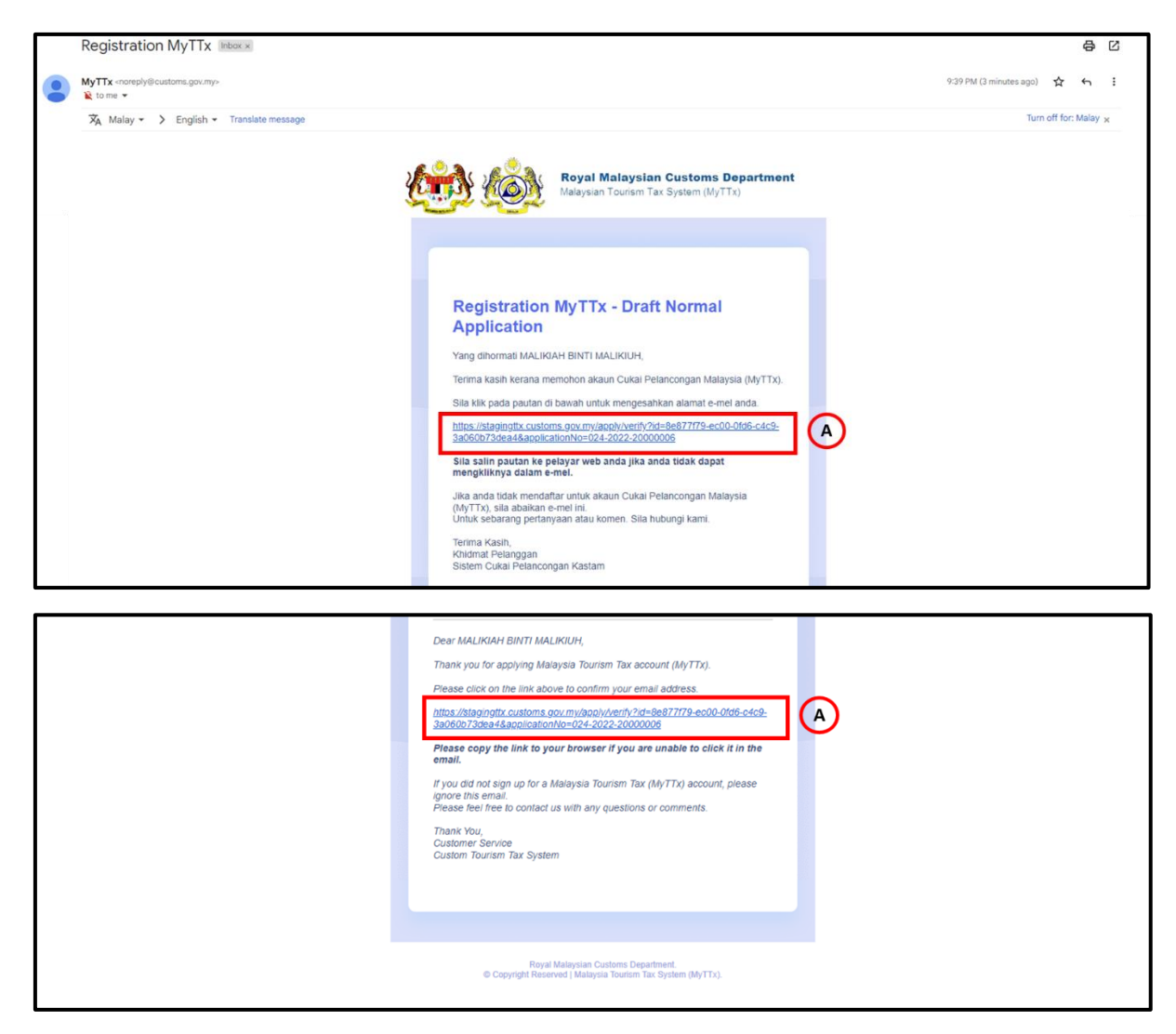

Figure 16 Email template for verification by applicant (TTx-01A)

- 1. Click link (A) on email, to verify the Application (Refer Figure 16).
- 2. System will open verify page (Refer Figure 17).

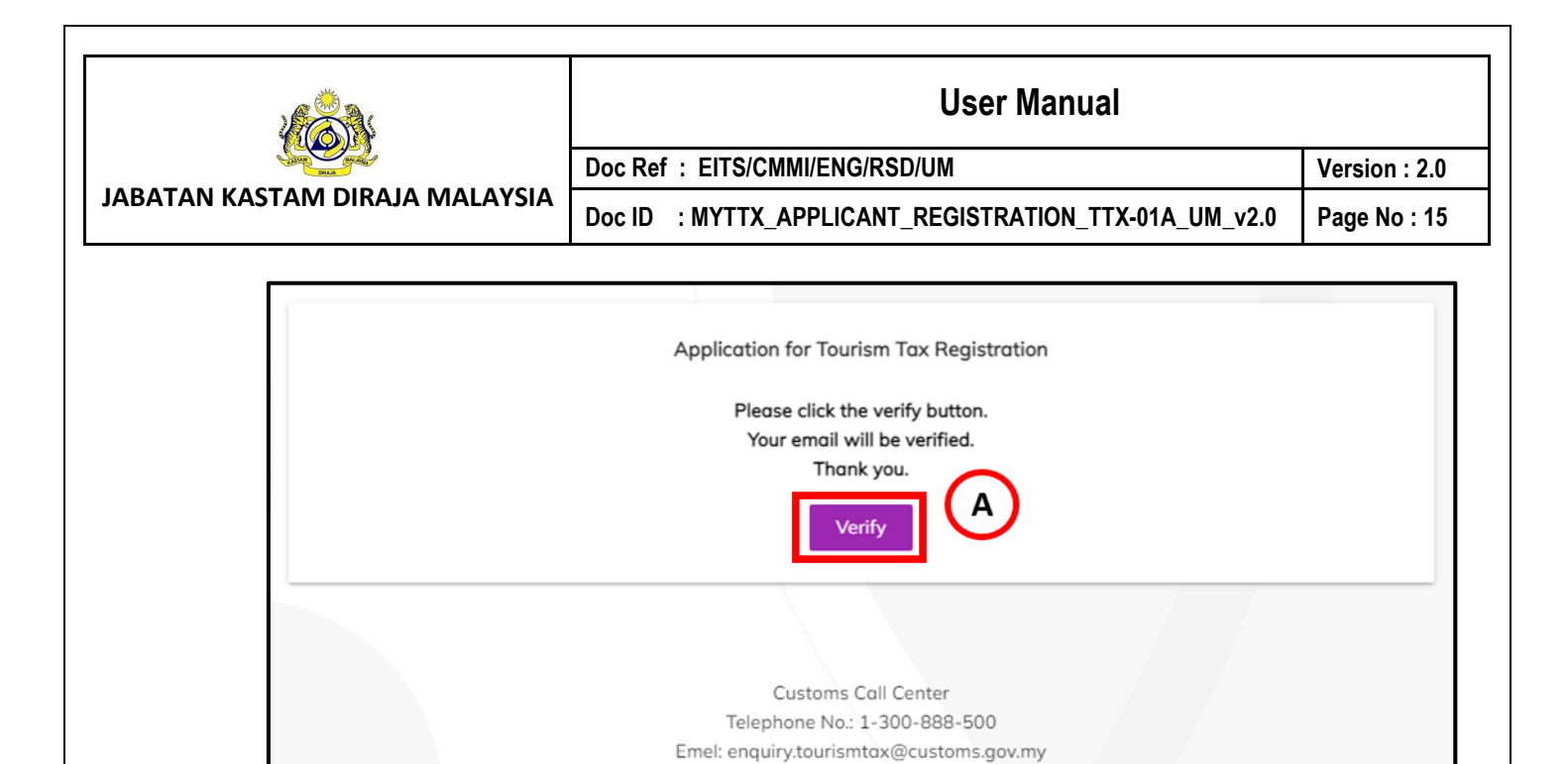

Figure 17 Email template for verification by applicant (TTx-01A)

- 3. Click Verify (A) button to verify the application (Refer Figure 17).
- 4. System will show successfully verified page (Refer Figure 18)

| Application for Tourism Tax Registration                                                                                        |
|----------------------------------------------------------------------------------------------------|
| Your email has been successfully verified and your application will be processed.<br>Your status:<br>Accepted, Pending approval |
| Thank you. Print A                                                                                                    |
| Customs Call Center<br>Telephone No.: 1-300-888-500                                                                             |
| Emel: enquiry.tourismtax@customs.gov.my                                                                                         |

Figure 18 Successfully verified page

- 5. Click Print (A) button to view and print application form (Refer Figure 18).
- 6. System will show application registration form (TTx-01A) (Refer Figure 19)

|                                                                                                    |                                                                                                    | User Manual                                                                                                    |                              |
|----------------------------------------------------------------------------------------------------|----------------------------------------------------------------------------------------------------|----------------------------------------------------------------------------------------------------|------------------------------|
| Jacob Contract                                                                                                    | Doc Ref : EITS/CMMI/ENG/RS                                                                                                    | SD/UM                                                                                                    | Version : 2.0                |
| JABATAN KASTAM DIRAJA MALAYSIA                                                                                                    | Doc ID : MYTTX_APPLICAN                                                                                                    | T_REGISTRATION_TTX-01A_UM_v2.0                                                                                                    | Page No : 16                 |
| Application No.     Eusiness Registration No.     Trading Nome     Eusiness Address     SELANC     Correspondence Address     Eusiness Address     Eusiness Encil Address | A DIRAJA MALAYSIA<br>USTOM DEPARTMENT<br>ANA PEMBELI PERKHOMATAN<br>MI OIGTAL<br>HATCOM SERVICE PROVIDER<br>TRATION<br>Deceved Date/Tere<br>DOR. MALAYSIA<br>SOR. MALAYSIA | Part B: Details of Accommodation Premises         Financial Year End         Date Begin Operation         Part C: Declaration of Applicant         I, hereby declare that the information stated in this form and any supportin attached (if any) are true, correct and complete and agree any notice to be throught electronic service         Date       : 02/09/2022         Name of Applicant       : IDENTITY CARD NO.         Identity Card No.       : IDENTITY CARD NO.         Mationality       : MALAYSIA         Telephone No.       : IDENTITY CARD NO.         Email Address       : IDENTITY CARD NO. | ng documents<br>served to me |

Figure 19 View and print application registration form (TTx-01A)

- 7. Click Print (A) button to print the application registration form (Refer Figure 18).
- 8. System will show Print option to print the application registration form.
- 9. Application registration form will show Type of Application (B) (Refer Figure 19).
- 10. Application registration form will show Application No. (C) (Refer Figure 19).
- 11. Application registration form will show **Received Date / Time** (D) (Refer Figure 19).
- 12. Application registration form will show **All Details Applicant** (E) inserted (Refer Figure 19).

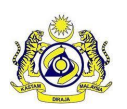

JABATAN KASTAM DIRAJA MALAYSIA

## **User Manual**

Doc Ref : EITS/CMMI/ENG/RSD/UM Doc ID : MYTTX\_APPLICANT\_REGISTRATION\_TTX-01A\_UM\_v2.0 Version : 2.0 Page No : 17

# 4 Applicant: Query from JKDM Email

- 1. If officer from Jabatan Kastam Diraja Malaysia (JKDM) make query to applicant application, applicant will get email and need action from applicant to re-submit application.
- 4.1 Applicant: Application for Digital Platform Service Provider (TTx-01A) Query from JKDM Email

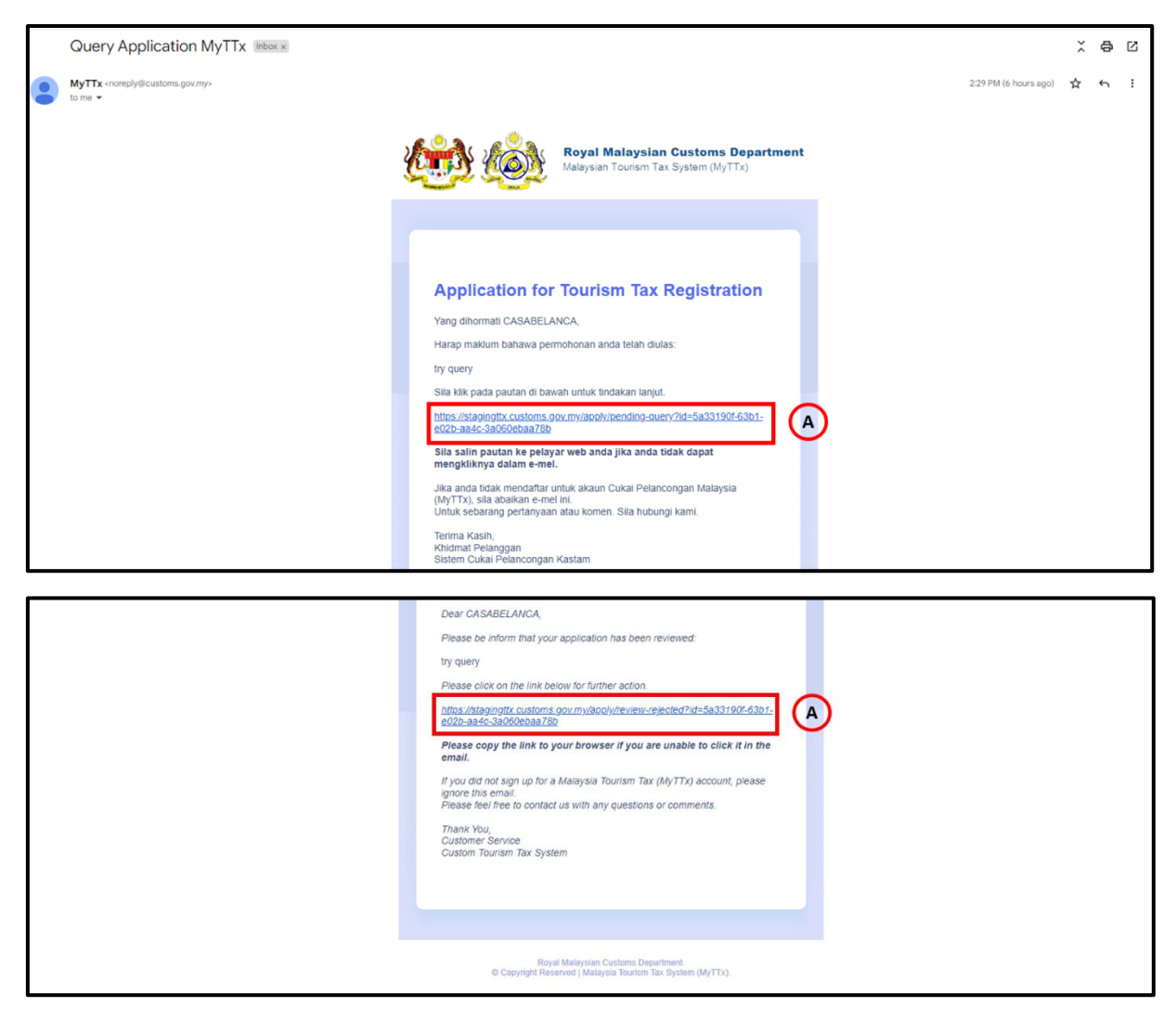

Figure 20 Query email for applicant (TTx-01A)

- 1. Click **link** (A) on email, to checking query from officer and re-submit the application (Refer Figure 20).
- 2. System will open application registration form page (Refer Figure 21).

|                                | User Manual                                           |               |  |
|--------------------------------|-------------------------------------------------------|---------------|--|
| Same and                       | Doc Ref : EITS/CMMI/ENG/RSD/UM                        | Version : 2.0 |  |
| JABATAN KASTAM DIRAJA MALAYSIA | Doc ID : MYTTX_APPLICANT_REGISTRATION_TTX-01A_UM_v2.0 | Page No : 18  |  |

| Details Of Business                                                                                                    |                                                                                                    |                                                   |       |
|----------------------------------------------------------------------------------------------------|----------------------------------------------------------------------------------------------------|---------------------------------------------------|-------|
| Business Registration No.                                                                                                    | BRN001                                                                                                    |                                                   |       |
| Name of Business*                                                                                                    | HOT STUFF HOTEL                                                                                                    |                                                   |       |
| Trading Name*                                                                                                    | HOT STUFF HOTEL                                                                                                    |                                                   |       |
| Click if the name is same to Name of<br>Business                                                                                                    |                                                                                                    |                                                   |       |
| Business Address*                                                                                                    | NO 12, JALAN TUNGKU IBRAHIM 5                                                                                                    |                                                   |       |
|                                                                                                    | BANDAR BARU BANGI                                                                                                    |                                                   |       |
|                                                                                                    | Street Address 3                                                                                                    |                                                   |       |
|                                                                                                    | Malaysia                                                                                                    |                                                   | ~     |
|                                                                                                    | 43650                                                                                                    | Q BANDAR BARU BANGI                               |       |
|                                                                                                    | SELANGOR                                                                                                    |                                                   |       |
| Correspondence Address*                                                                                                    | NO 12, JALAN TUNGKU IBRAHIM 5                                                                                                    |                                                   |       |
| Click if the address same as Business<br>Address                                                                                                    | BANDAR BARU BANGI                                                                                                    |                                                   |       |
|                                                                                                    | Street Address 3                                                                                                    |                                                   |       |
|                                                                                                    | Malaysia                                                                                                    |                                                   | ~     |
|                                                                                                    | 43650                                                                                                    | Q BANDAR BARU BANGI                               |       |
|                                                                                                    | SELANGOR                                                                                                    |                                                   |       |
| Telephone No.*                                                                                                    | +358 - Aland Islands $\lor$ 123432123                                                                                                    |                                                   |       |
| Fax No.                                                                                                    | +358 - Aland Islands V 23432323                                                                                                    |                                                   |       |
| Contact Person*                                                                                                    | CASABELANCA                                                                                                    |                                                   |       |
|                                                                                                    |                                                                                                    |                                                   |       |
| Website Address                                                                                                    | CASABELANCA.COM                                                                                                    |                                                   |       |
| Website Address<br>Business Email Address*                                                                                                    | CASABELANCA.COM<br>casabelanca1234@gmail.com                                                                                                    |                                                   |       |
| Website Address Business Email Address*  Details Of Accommodation Premises Financial Year End* Date Begin Operation In Malaysia*                                                                                                    | CASABELANCA.COM<br>cosobelanca1234@gmail.com<br>january<br>01/01/2016                                                                                                    |                                                   |       |
| Website Address Business Email Address*  Details Of Accommodation Premises Financial Year End* Date Begin Operation in Malaysia*  Accelerate Details                                                                                                    | CASABELANCA.COM<br>casabelanca1234@gmail.com<br>January<br>01/01/2016                                                                                                    |                                                   | C     |
| Website Address Business Emoil Address*  Details Of Accommodation Premises Financial Year End* Date Begin Operation in Malaysia*  Applicant Details                                                                                                    | CASABELANCA.COM<br>cosabelonco1234@gmoil.com<br>january<br>01/01/2016                                                                                                    |                                                   | · · · |
| Website Address Business Email Address*  Details Of Accommodation Premises Financial Year End* Date Begin Operation In Malaysia* Applicant Details Name of Applicant*                                                                                                    | CASABELANCA.COM<br>casabelanco1234@gmail.com<br>January<br>01/01/2016                                                                                                    |                                                   |       |
| Website Address Business Email Address*                                                                                                    | CASABELANCA.COM<br>casabelanco1234@gmail.com<br>January<br>01/01/2016                                                                                                    |                                                   |       |
| Website Address Business Email Address*  Details Of Accommodation Premises Financial Year End* Date Begin Operation In Malaysia*  Applicant Details Name of Applicant* Identity Card No. / Passport No.*                                                                                                    | CASABELANCA.COM<br>casabelanca1234@gmail.com<br>January<br>01/01/2016<br>IC - Identity Card No                                                                                                    |                                                   |       |
| Website Address Business Email Address*  Details Of Accommodation Premises Financial Year End* Date Begin Operation in Malaysia*  Applicant Details Name of Applicant* Identity Card No. / Passport No.*  Nationality*                                                                                                    | CASABELANCA.COM Casabelanca1234@gmail.com January 01/01/2016 KC - Identity Card No Kdaysia                                                                                                    |                                                   |       |
| Website Address Business Email Address* Business Email Address*  Details Of Accommodation Premises Financial Year End* Date Begin Operation In Malaysia* Date Begin Operation In Malaysia*  Applicant Details Name of Applicant* Identity Card No. / Passport No.*  Nationality* Telephone No.*                                                                                                    | CASABELANCA.COM Casabelanco1234@gmail.com January 01/01/2016 IC - Identity Card No IC - Identity Card No Malaysia +244 - Angola V                                                                                                    |                                                   |       |
| Website Address Business Email Address* Business Email Address*  Petodis Of Accommodation Premises Applicant Details Name of Applicant* Identity Card No. / Passport No.*  Nationality* Telephone No.* Office Telephone No.*                                                                                                    | CASABELANCA.COM Casabelanco1234@gmail.com January 01/01/2016 IC - Identity Card No Malaysia +244 - Angola  V +376 - Andorra  V                                                                                                    |                                                   |       |
| Website Address Business Email Address* Business Email Address*                                                                                                    | CASABELANCA.COM Casabelanca1234@gmail.com January 01/01/2016 IC - Identily Card No IC - Identily Card No IC - Identily Card No IC + 376 - Andorra  V                                                                                                    |                                                   |       |
| Website Address Business Email Address*  Details Of Accommodation Premises Financial Year End* Date Begin Operation In Malaysia*  Applicant Details Name of Applicant* Identity Card No. / Passport No.*  Nationality* Telephone No.* Office Telephone No.* Email Address*  Additional Details                                                                                                    | CASABELANCA.COM casabelanca1234@gmail.com January 01/01/2016 IC - Identity Card No Maloysia +244 - Angola  +376 - Andorra  V                                                                                                    |                                                   |       |
| Website Address Business Email Address*  Details Of Accommodation Premises Financial Year End* Date Begin Operation in Malaysia*  Applicant Details Name of Applicant* Identity Card No. / Passport No.*  Nationality* Telephone No.* Office Telephone No.* Email Address*  Additional Details Remark*                                                                                                    | CASABELANCA.COM Casabelanca1234@gmail.com January 01/01/2016 IC - Identity Card No IC - Identity Card No Malaysia +244 - Angola  +376 - Andorra  V                                                                                                    |                                                   |       |
| Website Address Business Email Address*  Details Of Accommodation Premises Financial Year End* Date Begin Operation in Malaysia*  Applicant Details Name of Applicant* Identity Card No. / Passport No.*  Nationality* Telephone No.* Email Address*  Additional Details Remark*                                                                                                    | CASABELANCA.COM Casabelanca1234@gmail.com January 01/01/2016 KC - Identity Card No Kalaysia +244 - Angola  +376 - Andorra   Andorra  Remark                                                                                                    |                                                   |       |
| Website Address   Business Email Address*   Patalis Of Accommodation Premises   Financial Year End*   Date Begin Operation In Malaysia*   Applicant Details   Name of Applicant*   Identity Card No. / Passport No.*   Nationality*   Telephone No.*   Office Telephone No.*   Email Address*                                                                                                    | CASABELANCA.COM Casabelanco1234@gmail.com January 01/01/2016 IC - Identity Card No IC - Identity Card No IC - |                                                   |       |
| Website Address       Business Email Address*       Datalis Of Accommodation Premises       Financial Year End*       Date Begin Operation In Malaysia*       Applicant Details       Name of Applicant*       Identity Card No. / Passport No.*       Nationality*       Telephone No.*       Office Telephone Na.*       Email Address*       Additional Details       Remark*       Supporting Document* | CASABELANCA.COM  casabelanca1234@gmail.com  january 01/01/2016  IC - Identily Card No  IC - Identily Card No  Alloysia +244 - Angola  +376 - Andorra  V  Remork Remork                                                                                                    | pload Supporting Document                         |       |
| Website Address Business Email Address* Business Email Address*                                                                                                    | CASABELANCA.COM       casabelanca1234@gmail.com       January       01/01/2016       IC - Identity Card No       Malaysia       +244 - Angola       +376 - Andorra       V       Remark       Remark       IC                                                                                                    | pload Supporting Document<br>TDF, JPG, JPEG, PNG] |       |
| Website Address Business Email Address*                                                                                                    | CASABELANCA.COM         casabelanca1234@gmail.com         January         01/01/2016         IC - Identity Card No         IC - Identity Card No         Malaysia         +244 - Angola         +276 - Andorra         V         Remark         IC - Identity         IC - Identity         I                                                                                                    | pload Supporting Document<br>PDF, JPG, JPEG, PNG] |       |
| Website Address Business Email Address*  Details Of Accommodation Premises Financial Year End* Date Begin Operation in Malaysia*  Applicant Details Name of Applicant* Identity Card No. / Passport No.*  Mationality* Telephone No.* Email Address*  Address*  Address*  Address*  Supporting Document*                                                                                                    | CASABELANCA.COM  casabelanca1234@gmail.com  january  01/01/2016  KC - Identity Card No  Kalaysia +244 - Angola  +376 - Andorra  V  Remark  Remark  U                                                                                                    | pload Supporting Document<br>PDF, JPG, JPEG, PNG) |       |

Figure 21 Application Registration During Query (TTx-01A)

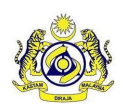

#### Doc Ref : EITS/CMMI/ENG/RSD/UM

JABATAN KASTAM DIRAJA MALAYSIA

Doc ID : MYTTX\_APPLICANT\_REGISTRATION\_TTX-01A\_UM\_v2.0

Version : 2.0

Page No: 19

- 3. Application Status (A) will show pending query (Refer Figure 21).
- 4. Application No. (B) will show number application for the applicant (Refer Figure 21).
- 5. Applicant can edit details on application registration form (C) (Refer Figure 21).
- 6. Input Remarks in Remarks (D) field (Refer Figure 21). Note: Mandatory field
- 7. Insert Supporting Details in **Supporting Details** (E) field (Refer Figure 21) Note:
  - d. Format Document: PDF, JPG, JPEG, PNG
  - e. Maximum: 2MB
  - f. Mandatory field
- 8. Click **Submit** (F) button to resubmit the application (Refer Figure 21).
- 9. System will display confirmation re-submit application (Refer Figure 22).

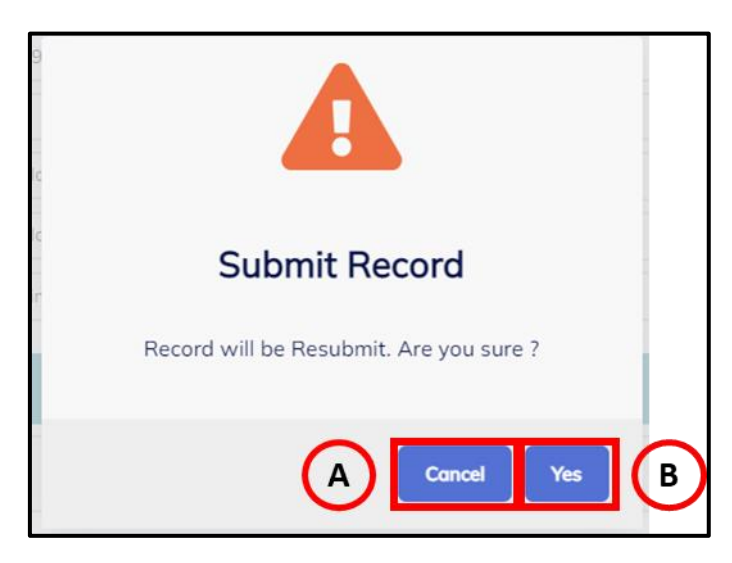

Figure 22 Confirmation Re-submit Application (TTx-01)

- 10. Click **Cancel** (A) button to cancel re-submit application (Refer Figure 22).
- 11. System will back to Application Registration page (Refer Figure 21).
- 12. Click Yes (B) button to resubmit application (Refer Figure 22).
- 13. System will display successful resubmit application (Refer Figure 23).

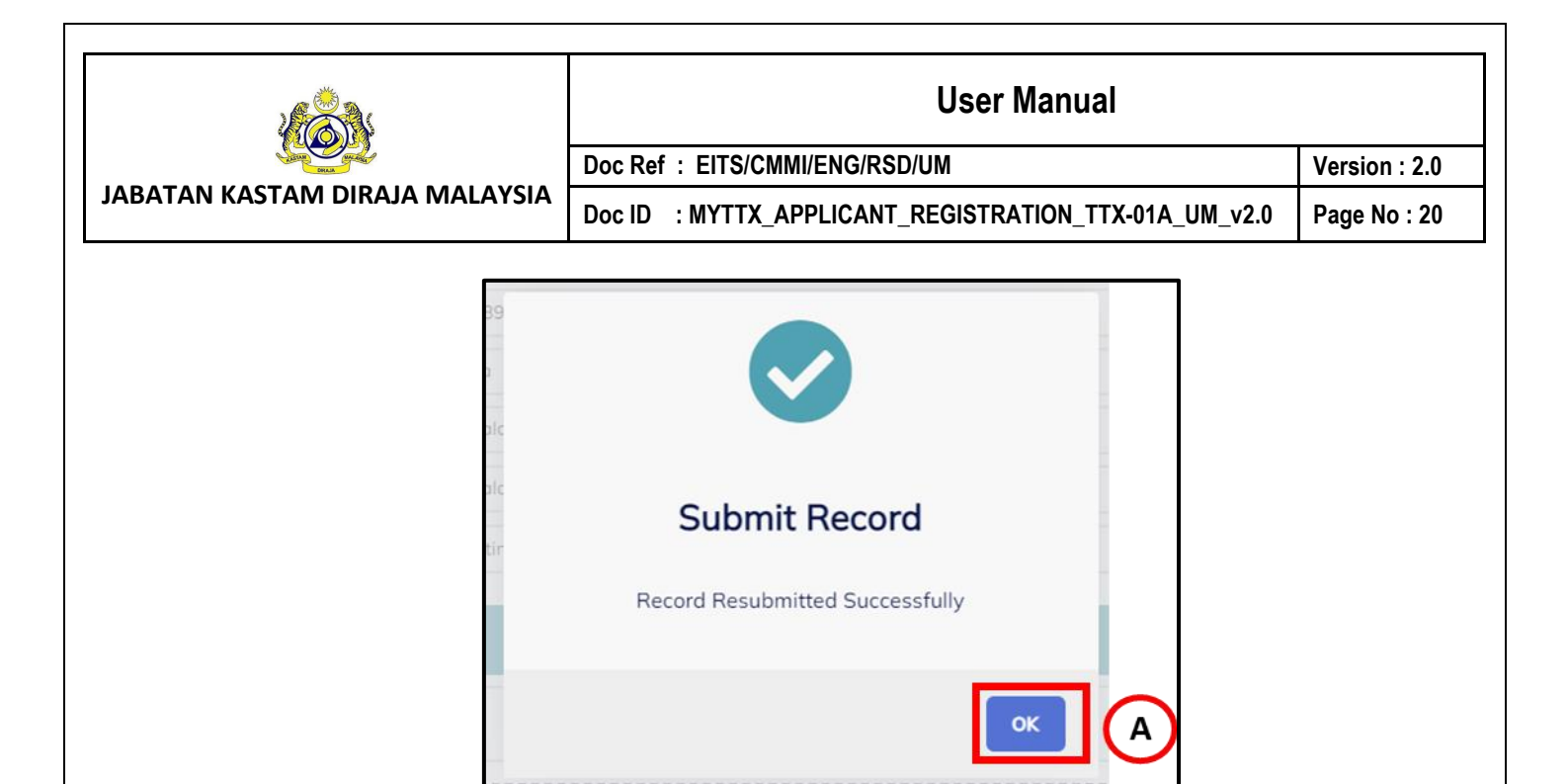

Figure 23 Successfully Create Request

- 14. Click OK (A) button (Refer Figure 23).
- 15. System will directly go to MyTTx Portals (Refer Figure 1).

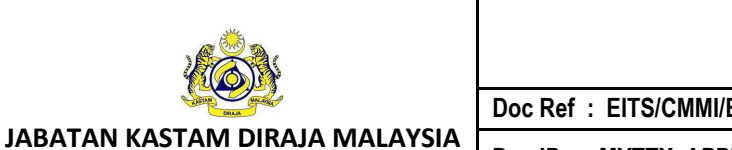

 User Manual

 Doc Ref : EITS/CMMI/ENG/RSD/UM
 Version : 2.0

 Doc ID : MYTTX\_APPLICANT\_REGISTRATION\_TTX-01A\_UM\_v2.0
 Page No : 21

# 5 Applicant: Application Approval Email

- 1. After office approve the application, applicant will get email with login information and approval letter or certificate.
- 5.1 Applicant: Application for Digital Platform Service Provider (TTx-01A) Application Approval Email

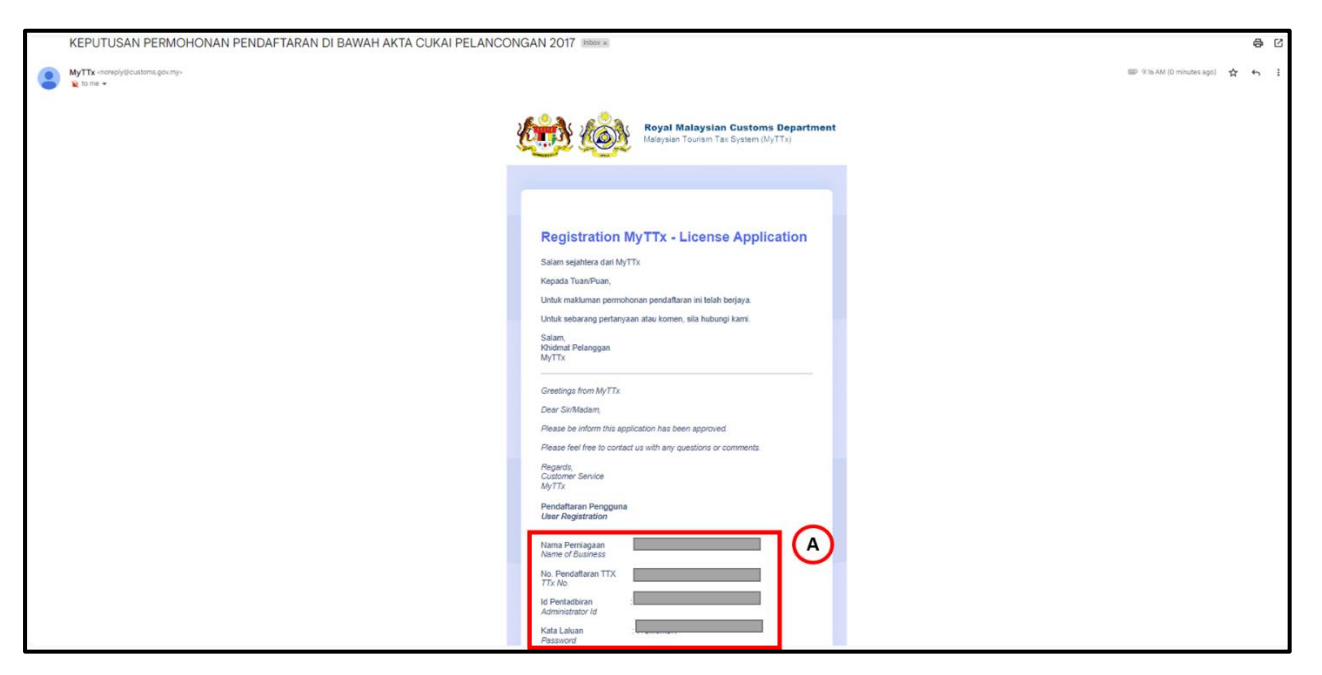

Figure 24 Approval Email for Applicant (TTx-01A)

2. Label (A) will show login details for applicant login to MyTTx (Refer Figure 24).

|                                                                                                    | User Manual                                                                                                    |               |  |
|----------------------------------------------------------------------------------------------------|----------------------------------------------------------------------------------------------------|---------------|--|
|                                                                                                    | Doc Ref : EITS/CMMI/ENG/RSD/UM                                                                                                    | Version : 2.0 |  |
| ATAN KASTAM DIRAJA MALAYSIA                                                                                                    | Doc ID : MYTTX_APPLICANT_REGISTRATION_TTX-01A_UM_v2.0                                                                                                    | Page No : 22  |  |
|                                                                                                    | ROYAL MALAYSIAN CUSTOMS DEPARTMENT<br>PUSAT PEMPROSESAN KASTAM<br>ARAS 1, BLOK A, KOMPLEKS KASTAM WPKL<br>JALAN SS 6/3, KELANA JAYA<br>47301 PETALING JAYA, SELANGOR<br>Teksimile : 03-78067999<br>Laman Web : www.mytr.customs.gov.my<br>E-Mel : enquiry.tourismtax@customs.gov.my |               |  |
| A<br>BANDAR BARU BAN<br>43650 BANDAR BARU<br>SELANGOR                                                                                                    | B       Our Reference       :         Date       :       05/09/2022         Registration No.       :         U BANGI       :                                                                                                    |               |  |
|                                                                                                    |                                                                                                    |               |  |
| Sir / Madam,<br>APPROVAL OF REC<br>DIGITAL PLATFOR<br>Please be informed that<br>account as digital platfo                                                                                                    | SISTRATION UNDER SECTION 20c TOURISM TAX ACT 2017 AS<br>M SERVICE PROVIDER<br>a you have been registered under Tourism Tax Act 2917 and details of your<br>form service provider shall be as follows:                                                                               |               |  |
| Sir / Madam,<br>APPROVAL OF REC<br>DIGITAL PLATFOR<br>Please be informed that<br>account as digital platfor<br>Application Date<br>Registration Effective I<br>Accounting Basis<br>Taxable Period<br>First Taxable Period<br>Last date for Return Su<br>Second Taxable Period<br>Last date for Return Su<br>Subsequent Taxable Period<br>Last date for Return Su<br>Subsequent Taxable Period<br>Last date for Return Su | Address                                                                                                    |               |  |

Figure 25 Approval Letter for Applicant (TTx-01A)

- 3. Data (A) show company name (Refer Figure 25).
- 4. Data (B) show trading name (Refer Figure 25).
- 5. Data (C) show business address (Refer Figure 25).
- 6. Label (D) will show login applicant details (Refer Figure 25).

| JABATAN KASTAM DIRAJA MALAYSIA |                                  | User Manual                                                          |               |  |
|--------------------------------|----------------------------------|----------------------------------------------------------------------|---------------|--|
|                                |                                  | Doc Ref : EITS/CMMI/ENG/RSD/UM                                       | Version : 2.0 |  |
|                                |                                  | Doc ID : MYTTX_APPLICANT_REGISTRATION_TTX-01A_UM_v2.0                | Page No : 23  |  |
|                                |                                  |                                                                      |               |  |
|                                |                                  | No. Sijil :<br>Certificate No.                                       |               |  |
|                                |                                  | <b>KON</b>                                                           |               |  |
|                                |                                  | JABATAN KASTAM DIRAJA MALAYSIA<br>ROYAL MALAYSIAN CUSTOMS DEPARTMENT |               |  |
|                                | User Registr                     | ation                                                                |               |  |
|                                | Nama Perdag<br>Trading Name      | angan :                                                              |               |  |
|                                | Nama Pernia<br>Name of Business  | jaan :                                                               |               |  |
|                                | ID Pentadbir<br>Administrator ID | :                                                                    |               |  |
|                                | Kata laluan<br>Password          | :                                                                    |               |  |
|                                |                                  |                                                                      |               |  |

Figure 26 Login Details for Applicant (TTx-01A)

7. Data (A) show login details for applicant (Refer Figure 26).

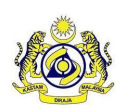

Doc Ref : EITS/CMMI/ENG/RSD/UM

JABATAN KASTAM DIRAJA MALAYSIA

Doc ID : MYTTX\_APPLICANT\_REGISTRATION\_TTX-01A\_UM\_v2.0

# 6 Applicant: Application Rejected Email

- 1. After office rejected the application, applicant will get email.
- 2. Applicant can resubmit their application but must before 14 days after rejected date.

## 6.1 Applicant: Application for Digital Platform Service Provider (TTx-01A) – Application Rejected Email

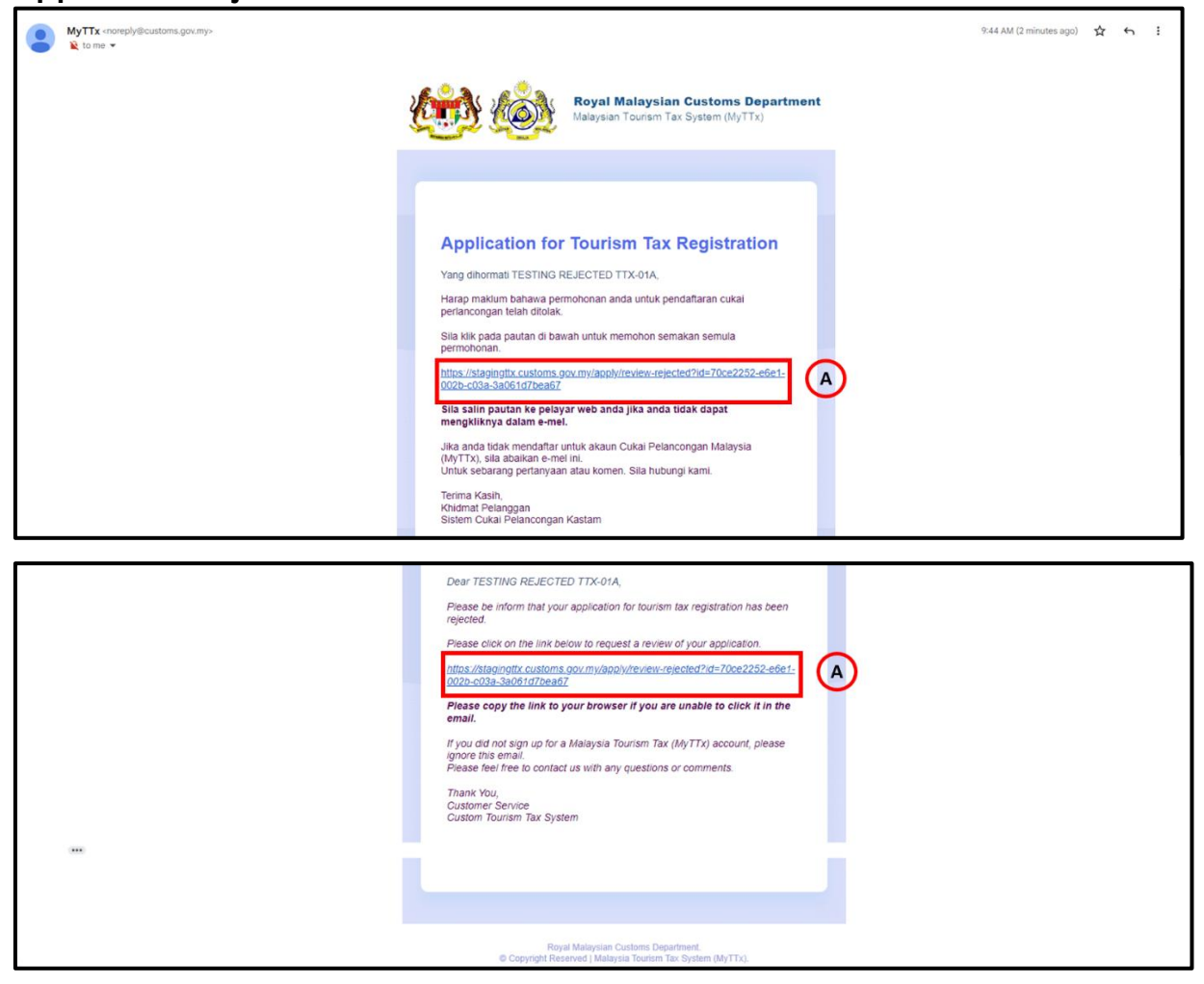

Figure 27 Rejected Email for Applicant (TTx-01A)

- 1. Click link (A) to resubmit the application (Refer Figure 27). Note: Can refer query resubmit process (Refer Page 21)
- Applicant can resubmit their application after rejected from officer.
- 3. After 14 days; the link will block so applicant need to submit new registration.